# Program Evaluation for Prevention: SPF-Rx

## **Substitute Data Source Request**

This instrument is not OMB approved and is provided for informational purposes only while the instrument is under OMB review. The final items are subject to change as part of the OMB approval process.

| MRT                                                                                                    | Page 1                                                                                                    |
|----------------------------------------------------------------------------------------------------|----------------------------------------------------------------------------------------------------|
| Management Deporting Teel                                                                                                    | Page ID: x.x.                                                                                                    |
|                                                                                                    | Page Title: Substitute Data Source Request                                                                                                    |
| Home Contact Information Quarterly Progress Report Outcome Data Cross-Site Instruments                                                                                                    | Page Details                                                                                                    |
| Outcome Data > Substitute Data Source Request Submission Substitute Data Source Request                                                                                                    | <ol> <li>Only SPO and higher roles will see this field.<br/>SPOs will see only their grantees. Higher roles<br/>will see all grantees. Grantee-level roles will not<br/>see the label or dropdown menu.</li> </ol>                                              |
| 1 Select Grantee: <select></select>                                                                                                    | <ol> <li>Clicking on "Add a Substitute Data Source<br/>Request" will direct the user to the Add a<br/>Substitute Data Source Request Detail page<br/>(3.4.1), where a record can be added/edited<br/>and submitted for review by the Project Officer</li> </ol> |
| Use this section to obtain approval from your State Project Officer for the use of substitute outcome measures in place of SPF-Rx Required Outcome Measures.                                                                                                    | Note: If the status is Submitted, Under Review,<br>Approved, or Not Approved, the record will be read-                                                                                                    |
| Note that you need to submit a substitute data request only for measures you are using to meet the annual outcome measure requirements for opioid overdoses and deaths, Prescription Drug Monitoring Program indicators, and survey indicators of prescription drug misuse.                                                                                  | only. If the status is Not Submitted or Requires Revision, it can be edited.                                                                                                    |
| You do not need to submit a substitute data request for any other additional, non-required measures you plan to submit.                                                                                                    |                                                                                                    |
| To begin the substitute measure approval process:                                                                                                    |                                                                                                    |
| First, decide whether your proposed substitute is likely to be approved. <u>Click here to view the SPF-Rx</u><br><u>Community Outcomes Guidance Manual.</u> Table x of the manual shows the SPF-Rx Required Outcome Measures<br>and Table x shows a comparison between SPF-Rx Required Outcome Measure survey items and items from<br>commonly used surveys. |                                                                                                    |
| <b>Note:</b> If an item is listed in the Guidance Manual as an acceptable (or unacceptable) SPF-Rx Required Outcome Measure substitute, then you <u>will not</u> need to submit a substitute data request for the measure.                                                                                                    |                                                                                                    |
| 2 Add a Substitute Data Source Request                                                                                                    |                                                                                                    |
|                                                                                                    |                                                                                                    |

| Management Reporting Tool         Home       Contact Information       Quarter         Outcome Data > Substitute Data Source Request S         Outcome Measure       1         Measure       4         Click on Grantee-level information or each related to grantee or subrecipient data. On subrecipient, you will be able to click the Su Supporting Documents link if you wish to subrecipient(s)         5       Supporting Documents         5       Subrecipient(s)         Lorem ipsum. Da veri nonecer spedit labo.         6       Submit                                                                                                    | terly Progress R Submission Submitter I Name Subrecipient con nce you have cor Submit button to submit documen Submit documen Lu Lu | Report     Or       Name     2       Ommunity below       Ommunity below       Ommunity below       Ommunity below       Ommunity below       Ommunity below       Ommunity below       Ommunity below       On submit your       The submit your       Status       Lorem ipsum.       Lorem ipsum.                                                                                                    | Date Submit<br>Date Submit<br>mm/dd/yyyy<br>low to complete add<br>questions for the gr<br>request. You may<br>your request.   | Cross-Site Instrument<br>ted Status 3<br>ditional questions<br>rantee or for each<br>also click on the |
|----------------------------------------------------------------------------------------------------|----------------------------------------------------------------------------------------------------|----------------------------------------------------------------------------------------------------|----------------------------------------------------------------------------------------------------|----------------------------------------------------------------------------------------------------|
| Home       Contact Information       Quarter         Dutcome Data > Substitute Data Source Request S       Outcome Measure 1       Image: Contact Information or each related to grantee-level information or each related to grantee or subrecipient data. On subrecipient, you will be able to click the Secure Supporting Documents link if you wish to secure Supporting Documents         Subrecipient(s)       Image: Contact Information Information or each related to grantee or subrecipient data. On subrecipient data. On subrecipient, you will be able to click the Secure Supporting Documents link if you wish to secure Supporting Documents.         Subrecipient(s)       Image: Contact Information Information Informatintecontext Information Inf | terly Progress R Submission Submitter I Name Subrecipient con nce you have cor Submit button to submit documen Submit documen Lu Lu | Report     Or       Name     2       ommunity     below       ompleted the completed the completed the                                                                                                    | Date Submit<br>Date Submit<br>mm/dd/yyyy<br>low to complete add<br>questions for the gi<br>r request. You may<br>your request. | Cross-Site Instrument                                                                                  |
| Substitute Data Source Request S         Outcome Measure       1         Measure       4         Click on Grantee-level information or each related to grantee or subrecipient data. On subrecipient, you will be able to click the Straubrecipient, you will be able to click the Straubrecipient g Documents link if you wish to straubrecipient(s)         Subrecipient(s)         Lorem ipsum. Da veri nonecer spedit labo.         6         Submit                                                                                                    | Submission Submitter I Name Subrecipient con nce you have cor Submit button to submit documen Submit documen Lu Lu                  | Name 2<br>Dommunity beker<br>Dompleted the completed the completed the completed the completed the completed the completed to provide the complete the complete the c | Date Submit<br>mm/dd/yyyy<br>low to complete add<br>questions for the gi<br>r request. You may<br>your request.                | tted Status 3<br>ditional questions<br>rantee or for each<br>also click on the                         |
| Outcome Measure     1       Measure     4       Click on Grantee-level information or each related to grantee or subrecipient data. One subrecipient, you will be able to click the Su supporting Documents link if you wish to subrecipient(s)       5       Supporting Documents       Subrecipient(s)       Lorem ipsum. Da veri nonecer spedit labo.       6       Submit                                                                                                    | Submitter I Name Subrecipient coi nce you have cor Submit button to submit documen                                                  | Name 2<br>Dommunity below<br>Dependent the completed the completed the completed the completed the completed the completed to the complete state of the complete state of the comple | Date Submit                                                                                                    | tted Status 3<br>ditional questions<br>rantee or for each<br>also click on the                         |
| Measure       4         Click on Grantee-level information or each related to grantee or subrecipient data. On subrecipient, you will be able to click the Si Supporting Documents link if you wish to si         5       Supporting Documents         5       Subrecipient(s)         Lorem ipsum. Da veri nonecer spedit labo.         Lorem ipsum. Da veri nonecer spedit labo.         6       Submit                                                                                                    | Name       n Subrecipient connce you have corsubmit button to submit documen       Submit documen       Submit documen              | ommunity belo<br>ompleted the c<br>o submit your<br>nts related to<br><u>Status</u><br>Lorem ipsum.                                                                                                    | mm/dd/yyyy<br>low to complete add<br>questions for the gi<br>r request. You may<br>your request.                               | ditional questions<br>frantee or for each<br>also click on the                                         |
| Click on Grantee-level information or each<br>related to grantee or subrecipient data. On<br>subrecipient, you will be able to click the Su<br>Supporting Documents link if you wish to su<br>Supporting Documents<br><u>Subrecipient(s)</u><br>Lorem ipsum. Da veri nonecer spedit labo.<br>Lorem ipsum. Da veri nonecer spedit labo.                                                                                                    | n Subrecipient co<br>nce you have cor<br>Submit button to<br>submit documen<br>Submit documen                                       | ommunity bek<br>ompleted the c<br>o submit your<br>nts related to<br><u>Status</u><br>Lorem ipsum.                                                                                                    | low to complete add<br>questions for the gi<br>r request. You may<br>your request.                                             | ditional questions<br>rantee or for each<br>also click on the                                          |
| Subrecipient(s)         Lorem ipsum. Da veri nonecer spedit labo.         Lorem ipsum. Da veri nonecer spedit labo.         Submit                                                                                                    | <u>s</u><br>L                                                                                                    | <u>Status</u><br>Lorem ipsum.<br>Lorem ipsum.                                                                                                    |                                                                                                    |                                                                                                    |
| Lorem ipsum. Da veri nonecer spedit labo.<br>Lorem ipsum. Da veri nonecer spedit labo.<br>Submit                                                                                                    | L.                                                                                                    | Lorem ipsum.<br>Lorem ipsum.                                                                                                    |                                                                                                    |                                                                                                    |
| Lorem ipsum. Da veri nonecer spedit labo.         6         Submit                                                                                                    | L                                                                                                    | Lorem ipsum.                                                                                                    |                                                                                                    |                                                                                                    |
| 6 Submit <u>Measure</u>                                                                                                    | I                                                                                                    |                                                                                                    |                                                                                                    |                                                                                                    |
| Measure                                                                                                    |                                                                                                    |                                                                                                    |                                                                                                    |                                                                                                    |
|                                                                                                    | Name                                                                                                    |                                                                                                    | mm/dd/yyyy                                                                                                    |                                                                                                    |
| Click on Grantee-level information or each S<br>related to grantee or subrecipient data. Once<br>subrecipient, you will be able to click the Sul<br>Supporting Documents link if you wish to su<br><u>Supporting Documents</u><br><u>Grantee-level information (grantee: DEMO S<br/>Incomplete)</u><br>Submit                                                                                                    | Subrecipient com<br>ce you have com<br>ubmit button to s<br>ubmit documents<br>SPF-Rx DEPT OF                                       | mmunity below<br>npleted the qu<br>submit your r<br>ts related to y<br>F HEALTH (Ari                                                                                                    | ow to complete addi<br>uestions for the gra<br>request. You may a<br>your request.<br>rmed Forces Americ                       | litional questions<br>antee or for each<br>also click on the<br>cas), status:                          |

#### Page 2

Page ID: x.x (continued)

Page Title: Substitute Data Source Request

#### Page Details

- 1. The "Outcome Measure" list will display the "Substitute Measure Name (Label of the Substitute Measure)" of the saved record.
- 2. The "Submitter Name" will display the "Submitter Name" of the saved record.
- The "Status" will display the status of the record, which could include Not Submitted, Submitted, Under Review, Requires Revision, Approved, or Not Approved.
- Clicking on a "Measure" name will direct user to the Substitute Data Source Request Detail page (x.x.x).
- Clicking the "Supporting Documents" link will direct user to the Substitute Data Source Request Supporting Documents page (x.x.x).
- Clicking the "Submit" button will send an email to the SPOs, CSAP Management, and the PEP-C team notifying the submission of the substitute data source request.
- Clicking the "Grantee-level information XXX" link will direct user to Substitute Data Source Request Subrecipient Detail page (x.x.x).

|                                                                                                    |                                                                                           |                                                                       |                      |                              | Page 3                                                                                                    |
|----------------------------------------------------------------------------------------------------|-------------------------------------------------------------------------------------------|-----------------------------------------------------------------------|----------------------|------------------------------|----------------------------------------------------------------------------------------------------|
|                                                                                                    | ont Donorting Tool                                                                        |                                                                       |                      |                              | Page ID: x.x.x                                                                                                    |
| lanageme                                                                                                    |                                                                                           |                                                                       |                      |                              | Page Title: Substitute Data Source Request Detail                                                                                           |
| ome                                                                                                    | Contact Information                                                                       | Quarterly Progress Report                                             | Outcome Data         | Cross-Site Instruments       | Page Details                                                                                                    |
| utcome Da<br>Subst                                                                                                    | ata > <u>Substitute Data Source</u><br>titute Data Source Re                              | Request Submission > Substitute D                                     | ata Source Request D | <u>etail</u>                 | <ol> <li>The "Submitter Role" dropdown contains the<br/>values "Project Director," "Grantee Evaluator,"<br/>and "Other."</li> </ol>         |
| Gen                                                                                                    | eral Data Source Inform                                                                   | ation                                                                 |                      |                              | <ol> <li>If "Other" is selected in the "Submitter Role"<br/>field, then the "Other Role (Specify)" field is<br/>displayed.</li> </ol>       |
| OP<br>You<br>and                                                                                                    | TIONAL: Copy data from<br>u can copy the data from an e<br>d clicking the Copy and Insert | existing, submitted Substitute Data S<br>into this record button.     | ource Request (SDS)  | by selecting an existing SDS | <ol> <li>The field will accept only properly formatted<br/>email addresses.</li> </ol>                                                      |
| (S                                                                                                    | elect)                                                                                    |                                                                       |                      | -                            | 4. The "Label of the SPF-Rx Required Outcome                                                                                                |
| Measure(s) Indicator" dividual de la construcción de la construcción de la constr |                                                                                           |                                                                       |                      |                              |                                                                                                    |
|                                                                                                    |                                                                                           | lu                                                                    |                      |                              | "30-day nonmedical use of prescription drugs,"<br>"30-day nonmedical use of prescription pain                                               |
| Sub                                                                                                    | mitter Name:*                                                                             |                                                                       |                      |                              | relievers," "Past year nonmedical use of<br>prescription drugs," "Past year nonmedical use<br>of prescription pain relievers," and "Other." |
| 1 Sub                                                                                                    | mitter Role:*                                                                             |                                                                       |                      |                              |                                                                                                    |
| <se< td=""><td>elect&gt; 🔻</td><td></td><td></td><td></td><td></td></se<>                                                                                                    | elect> 🔻                                                                                  |                                                                       |                      |                              |                                                                                                    |
| 2 Othe                                                                                                    | er Role (Specify):* <mark>: (If Othe</mark> i                                             | r is selected)                                                        |                      |                              |                                                                                                    |
| 3 Sub                                                                                                    | mitter Email:*                                                                            |                                                                       |                      |                              |                                                                                                    |
| 4 Labe                                                                                                    | el of the SPF-Rx Required C<br>sure (e.g., 30-Day Nonmedi                                 | Dutcome Measure(s) indicator for<br>ical Use of Prescription Drugs):* | which you are reque  | sting a substituted proxy    |                                                                                                    |
| <s< td=""><td>elect&gt;</td><td></td><td>-</td><td></td><td></td></s<>                                                                                                    | elect>                                                                                    |                                                                       | -                    |                              |                                                                                                    |
|                                                                                                    |                                                                                           |                                                                       |                      |                              |                                                                                                    |
| Data                                                                                                    | a Source Name:*                                                                           |                                                                       |                      |                              |                                                                                                    |
|                                                                                                    |                                                                                           |                                                                       |                      |                              |                                                                                                    |
|                                                                                                    |                                                                                           |                                                                       |                      |                              |                                                                                                    |
| (ma:                                                                                                    | ximum 100 chars)                                                                          |                                                                       |                      |                              |                                                                                                    |

| RT          |                                                                                                |                                                                          |                                                    |                                                                | Page 4                                                                                                    |
|-------------|------------------------------------------------------------------------------------------------|--------------------------------------------------------------------------|----------------------------------------------------|----------------------------------------------------------------|----------------------------------------------------------------------------------------------------|
| nanam       | ant Panarting Tool                                                                             |                                                                          |                                                    |                                                                | Page ID: x.x.x (continued)                                                                                                    |
| пауспи      |                                                                                                |                                                                          |                                                    |                                                                | Page Title: Substitute Data Source Request Detail                                                                                                    |
| ne          | Contact Information                                                                            | Quarterly Progress Report                                                | Outcome Data                                       | Cross-Site Instruments                                         |                                                                                                    |
| For<br>item | ata > <u>Substitute Data Source</u><br>administrative data, descri<br>and response options the | be/define the proxy item. For surv<br>grantee is requesting to substitut | vey data, provide the other the for the SPF-Rx Rec | erail<br>exact wording of the proxy<br>uired Outcome Measure:* | <ul> <li>5. The "Exact wording of the proxy" will be a free text field. For example, grantees could report, "In the past 12 months, did you use any prescription pain relievers in a way that a doctor did not direct you to use them?" Response options: Yes / No.</li> </ul> |
| (ma         | ximum 1000 chars)<br>ct wording of the outcome                                                 | that will be reported to SAMHSA/0                                        | CSAP:*                                             |                                                                | 6. The "Exact wording of the outcome" will be a free text field. For example, grantees could report, "Percentage who reported any nonmedical use of prescription drugs during the past 30 days."                                                                               |
|             |                                                                                                |                                                                          |                                                    |                                                                | 7. The "Formulae for calculating" will be a free<br>text field. For example, grantees could report,<br>"Recode any response indicating use on at leas<br>one occasion as having used during the past 30<br>days."                                                              |
|             |                                                                                                |                                                                          |                                                    |                                                                | 8. The "Provide a summary" question will have a free text field for the response option.                                                                                                    |
| (ma         | ximum 3000 chars)                                                                              | stoome measure or deriving the p                                         | rovalonco ostimato (r                              | aported outcomes):                                             | 9. The "Does the requested substitution" will contain the two values Yes and No. "No" is the default.                                                                                                    |
|             |                                                                                                |                                                                          | revalence estimate (n                              | eponed outcomes).                                              |                                                                                                    |
| 8 Sum       | nmarize how the collection<br>our approved SPF-Rx Strat                                        | and reporting of community-level<br>egic Plan:                           | SPF-Rx Required Ou                                 | tcome Measure was written                                      |                                                                                                    |
|             |                                                                                                |                                                                          |                                                    |                                                                |                                                                                                    |
|             |                                                                                                |                                                                          |                                                    |                                                                |                                                                                                    |
|             |                                                                                                |                                                                          |                                                    |                                                                |                                                                                                    |
| (ma         | ximum 3000 chars)                                                                              |                                                                          |                                                    |                                                                |                                                                                                    |
| Doe         | s the requested substitutio                                                                    | on differ from what was written in y                                     | your approved SPF-R                                | x Strategic Plan?                                              |                                                                                                    |
| 0           | Yes 🔘 No                                                                                       |                                                                          |                                                    |                                                                |                                                                                                    |
|             |                                                                                                |                                                                          |                                                    |                                                                |                                                                                                    |

|          |                                                                 |                                          |                      |                        | Page 5                                                                                                    |
|----------|-----------------------------------------------------------------|------------------------------------------|----------------------|------------------------|----------------------------------------------------------------------------------------------------|
|          |                                                                 |                                          |                      |                        | Page ID: x.x.x (continued)                                                                                                    |
| anagem   | ent Reporting Iool                                              |                                          |                      |                        | Page Title: Substitute Data Source Request Detail                                                                                                    |
| ome      | Contact Information                                             | Quarterly Progress Report                | Outcome Data         | Cross-Site Instruments | Page Details                                                                                                    |
| utcome D | Data > Substitute Data Source<br>es, why?* (If Yes is selected) | Request Submission > <u>Substitute D</u> | ata Source Request D | etail                  | 10. If "Yes" is chosen for "Does the request<br>substitution differstrategic plan?", then the<br>question "If yes, why?" and the free text field will<br>appear.                                                                                                    |
|          |                                                                 |                                          |                      |                        | 11. The "Reason for the substitution request" will be<br>a free text field. Justification should include<br>evidence that new data collection or the<br>modification of an existing data collection effort<br>necessary for reporting an approved NOM was<br>investigated and deemed unviable.                                                                                                    |
| (ma      | aximum 3000 chars)                                              |                                          |                      |                        | 12. The "Agency/Organization responsible for data collection" will be a free text field.                                                                                                    |
| 11 Rea   | ason for the substitution req                                   | uest:*                                   |                      |                        | <ul> <li>13. The "Who is substitute request for?" dropdown will contain the values "Grantee" and "Subrecipients." If "Subrecipients" is selected, a checklist of their subrecipients will appear and the grantee will select the relevant subrecipients. The first option on the checklist will allow the grantees to "Select all."</li> <li>14. The dropdown for "Data Source Type" will</li> </ul> |
| (ma      | aximum 3000 chars)                                              |                                          |                      |                        | contain "PDMP Data," "Other Administrative<br>Data," and "Survey Data." If "Survey Data" is<br>chosen, additional items will appear.                                                                                                    |
| 2 Age    | ency/Organization responsib                                     | ble for data collection:*                |                      |                        |                                                                                                    |
|          |                                                                 |                                          |                      |                        |                                                                                                    |
| (ma      | aximum 1000 chars)                                              |                                          |                      |                        |                                                                                                    |
| 13) Wh   | o is substitute request for?*                                   |                                          |                      |                        |                                                                                                    |
| <        | Select> 🔻                                                       |                                          |                      |                        |                                                                                                    |
| Sul      | precipient(s):* (If "Subrecipie                                 | ent(s)" is chosen)                       |                      |                        |                                                                                                    |
| (14) Dat | a source type:*                                                 |                                          |                      |                        |                                                                                                    |
|          |                                                                 |                                          |                      |                        |                                                                                                    |
|          | elect>                                                          |                                          |                      |                        |                                                                                                    |

## **MRT**

#### Management Reporting Tool

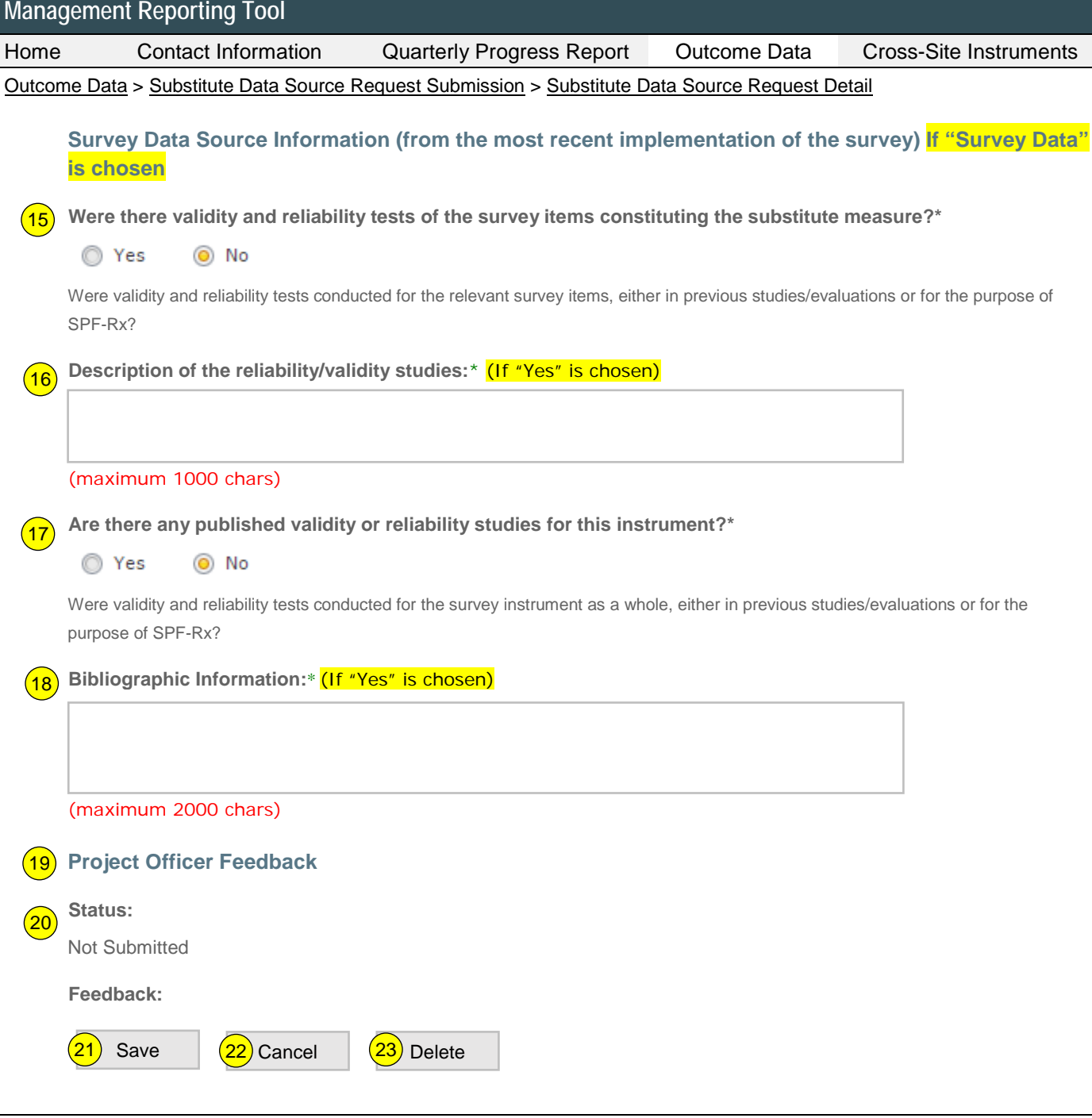

#### Page 6

Page ID: x.x.x (continued)

Page Title: Substitute Data Source Request Detail

#### Page Details

- 15. The "Were there validity and reliability tests ..." field will contain the two values Yes and No. "No" is the default.
- 16. If "Yes" is selected in the "Were there validity and reliability test of the survey items constituting the substitute measure?" field, then the "Description of the reliability/validity studies" appears.
- 17. The "Are there any published validity or reliability studies for this instrument?" field will contain the two values Yes and No. "No" is the default.
- 18. If "Yes" is selected in the "Are there any published validity/reliability studies for this instrument?" field, then the "Bibliographic Information" appears.
- 19. The "Project Officer Feedback" section will display any feedback provided by the project officer. The fields Status and Feedback will appear under the Project Officer Feedback section and will be populated from the data entered in the Substitute Data Source Request Approval section (x,x) by the Project Officer for this record.
- 20. Once the status is approved, then the grantee is assured that the substitute data source can be reported on in the "SPF-Rx Selected Outcome Measures" module.
- 21. Clicking the "Save" button will save the record and return the user to the Substitute Data Source Request listing page (x.x). If not all fields required to save are completed or invalid data is entered, the user will be prevented from saving and a message will list the fields and related issues.
- 22. Clicking the "Cancel" button will not save any changes and will return the user to Substitute Data Source Request listing page (x.x).
- 23. Clicking the "Delete" button will delete the record and return the user to the Substitute Data Source Request listing page (x.x).

| NЛ    |    |
|-------|----|
| INV/I | RI |
|       |    |

## Management Reporting Tool

| lome                      | Contact Information                                                                                                    | Quarterly Progress Report                                                       | Outcome Data                                     | Cross-Site Instruments                                          |
|---------------------------|----------------------------------------------------------------------------------------------------|---------------------------------------------------------------------------------|--------------------------------------------------|-----------------------------------------------------------------|
| Dutcome E                 | Data > Substitute Data Source                                                                                                    | Request Submission > Substitute D                                               | ata Source Request S                             | ubrecipient Detail                                              |
| Subs                      | stitute Data Source Re                                                                                                    | equest Recipient Detail                                                         |                                                  |                                                                 |
| Ge                        | eneral Data Source Inform                                                                                                    | ation                                                                           |                                                  |                                                                 |
| 00                        | PTIONAL: Conv data from                                                                                                    | another record                                                                  |                                                  |                                                                 |
| Yo                        | ou can copy the data from an e<br>nd clicking the Copy and Insert                                                                        | xisting, submitted Substitute Data S<br>into this record button.                | Source Request (SDS)                             | by selecting an existing SDS                                    |
| (                         | Select)                                                                                                    |                                                                                 |                                                  | •                                                               |
|                           | Include Grantee/Subrecipient                                                                                                    | Information                                                                     |                                                  |                                                                 |
|                           | Copy and Insert into this reco                                                                                                    | rd                                                                              |                                                  |                                                                 |
|                           |                                                                                                    |                                                                                 |                                                  |                                                                 |
| 1 Do<br>del               | the data approximate the co<br>livered?                                                                                                  | mmunity (e.g., county, city, town                                               | school) where SPF-                               | Rx interventions are                                            |
| C                         | )Yes 💿 No                                                                                                    |                                                                                 |                                                  |                                                                 |
| Plea                      | ase report whether the boundari<br>a. For example, if the SPF-Rx co                                                                      | es within which data collection occurr<br>mmunity is a town within a larger cou | ed approximately matc<br>unty and the data are c | h the SPF-Rx community target<br>ounty-level data, select "No." |
| 2 If n                    | o, indicate how they differ: (                                                                                                    | If "No" is chosen)                                                              |                                                  |                                                                 |
|                           | ·····                                                                                                    |                                                                                 |                                                  |                                                                 |
|                           |                                                                                                    |                                                                                 |                                                  |                                                                 |
|                           |                                                                                                    |                                                                                 |                                                  |                                                                 |
|                           |                                                                                                    |                                                                                 |                                                  |                                                                 |
|                           |                                                                                                    |                                                                                 |                                                  |                                                                 |
|                           |                                                                                                    |                                                                                 |                                                  |                                                                 |
| (m                        | aximum 3000 chars)                                                                                                    |                                                                                 |                                                  |                                                                 |
| (m<br>Mo                  | aximum 3000 chars)                                                                                                    | which data are available? *                                                     |                                                  |                                                                 |
| (m<br>Mo                  | aximum 3000 chars)<br>est recent month and year for                                                                                      | which data are available? *                                                     |                                                  |                                                                 |
| (m<br>Mo                  | aximum 3000 chars)<br>ost recent month and year for<br>v<br>there a data point collected a<br>mmunity? (i.e., a baseline pro             | which data are available? *                                                     | mentation of SPF-Rx                              | interventions in the                                            |
| (m<br>Mo<br>3 Is t<br>cor | aximum 3000 chars)<br>ost recent month and year for<br>v<br>there a data point collected a<br>mmunity? (i.e., a baseline pro<br>Ves o No | which data are available? *                                                     | mentation of SPF-Rx                              | interventions in the                                            |

#### Page 7

Page ID: x.x.x Page Title: Substitute Data Source Request Subrecipient Detail

#### Page Details

- The "Do the data approximate the community ..." field will contain the two values Yes and No. "No" is the default.
- 2. If "No" is selected from "Does the data approximate... where interventions are delivered?", then the question "If no, indicate how they differ" and the free text field should appear.
- The "Is there a data point collected at least 6 month ..." field will contain the two values Yes and No. "No" is the default.

## MRT

#### N

| anag                                                   | ement Reporting Tool                  |                                       |                                   |                           |  |  |
|--------------------------------------------------------|---------------------------------------|---------------------------------------|-----------------------------------|---------------------------|--|--|
| me                                                     | Contact Information                   | Quarterly Progress Report             | Outcome Data                      | Cross-Site Instruments    |  |  |
| itcom                                                  | e Data > Substitute Data Source       | Request Submission > Substitute D     | ata Source Request S              | Subrecipient Detail       |  |  |
| 4                                                      | Is the data collection repeated       | every year?*                          |                                   |                           |  |  |
|                                                        | 🔘 Yes 🛛 🔕 No                          |                                       |                                   |                           |  |  |
|                                                        |                                       |                                       |                                   |                           |  |  |
| 5 Frequency of data collection:* (If "No" is selected) |                                       |                                       |                                   |                           |  |  |
|                                                        |                                       |                                       |                                   |                           |  |  |
|                                                        | 🔘 Yes 🛛 💿 No                          |                                       |                                   |                           |  |  |
| l                                                      | Please select "Yes" if data are avail | able for two or more time points befo | re the baseline data poi          | int.                      |  |  |
|                                                        | Start year of trend data:* (If "Ye    | es" is selected)                      |                                   |                           |  |  |
|                                                        |                                       |                                       |                                   |                           |  |  |
|                                                        | Date of data collection:*             |                                       |                                   |                           |  |  |
| [                                                      |                                       |                                       |                                   |                           |  |  |
| :                                                      | Sample size:*                         |                                       |                                   |                           |  |  |
| [                                                      |                                       |                                       |                                   |                           |  |  |
|                                                        | Sampling ratio:*                      |                                       |                                   |                           |  |  |
|                                                        |                                       |                                       |                                   |                           |  |  |
|                                                        | What type of compling strategy        | was used to calest respondents'       | ) *                               |                           |  |  |
| $\overline{}$                                          |                                       | was used to select respondents        | · ·                               |                           |  |  |
|                                                        | Please complete the following in      | nformation as applicable to the sa    | ample, <mark>(If Random sa</mark> | mple or Stratified random |  |  |
| <b>•</b>                                               | sample is selected)                   |                                       |                                   |                           |  |  |
|                                                        | Stratified sampling - identify ea     | ch stratum: (If Random sample or      | Stratified random sam             | ple is selected)          |  |  |
| [                                                      | ,                                     |                                       |                                   |                           |  |  |
|                                                        |                                       |                                       |                                   |                           |  |  |
|                                                        |                                       |                                       |                                   |                           |  |  |
|                                                        | (maximum 1000 chars)                  |                                       |                                   |                           |  |  |

#### Page 8

Page Title: Substitute Data Source Request

4. The "Is the data collection repeated every year?" field will contain the two values Yes and

5. If "No" is selected in the "Is the data collection repeated every year?" field, then the

"Frequency of data collection" field is displayed.

6. The "Are trend data available?" field will contain the two values Yes and No. "No" is the default. 7. The "What type of sampling strategy was used to select respondents" dropdown includes the values "Census," "Convenience sample," "Random sample," and "Stratified random

8. If "Random sample" or "Stratified random sample" is selected in the "What type of Sampling Strategy was used to select

respondents?" field, then "Please complete the following information as applicable to the

Page ID: x.x.x (continued)

No. "No" is the default.

This is a free-text field.

sample" is displayed.

Subrecipient Detail Page Details

sample".

| NЛ  | D  |
|-----|----|
| IVI | RI |
|     |    |

## Management Reporting Tool

| Home   | Contact Information                                                                                          | Quarterly Progress Report                       | Outcome Data             | Cross-Site Instruments |  |  |  |  |
|--------|----------------------------------------------------------------------------------------------------|-------------------------------------------------|--------------------------|------------------------|--|--|--|--|
| Outcom | ne Data > Substitute Data Source F                                                                           | Request Submission > Substitute D               | ata Source Request Sub   | precipient Detail      |  |  |  |  |
|        | Cluster sampling - identify the clustering units: (If Pandom sample or Stratified random sample is selected) |                                                 |                          |                        |  |  |  |  |
|        |                                                                                                    |                                                 |                          |                        |  |  |  |  |
|        |                                                                                                    |                                                 |                          |                        |  |  |  |  |
|        | (                                                                                                    |                                                 |                          |                        |  |  |  |  |
|        | (maximum 1000 chars)                                                                                         |                                                 |                          |                        |  |  |  |  |
|        | Multistage design - identify the<br><mark>selected)</mark>                                                   | unit sampled at each stage: <mark>(If Ra</mark> | indom sample or Stratifi | ed random sample is    |  |  |  |  |
|        |                                                                                                    |                                                 |                          |                        |  |  |  |  |
|        | (maximum 1000 chars)                                                                                         |                                                 |                          |                        |  |  |  |  |
|        | Potential sources of bias in the                                                                             | ample is selected)                              |                          |                        |  |  |  |  |
|        |                                                                                                    |                                                 |                          |                        |  |  |  |  |
|        |                                                                                                    |                                                 |                          |                        |  |  |  |  |
|        | (maximum 1000 chars)                                                                                         |                                                 |                          |                        |  |  |  |  |
| 9      | Method of administration:*                                                                                   |                                                 |                          |                        |  |  |  |  |
| Ŭ      | <select> 🔻</select>                                                                                          |                                                 |                          |                        |  |  |  |  |
| (10)   | Other method (specify):* (If Oth                                                                             | er is selected)                                 |                          |                        |  |  |  |  |
|        |                                                                                                    |                                                 |                          |                        |  |  |  |  |
|        |                                                                                                    |                                                 |                          |                        |  |  |  |  |
|        | (maximum 1000 chars)                                                                                         |                                                 |                          |                        |  |  |  |  |
| (11)   | Was this a computer-assisted in                                                                              | nterview?*                                      |                          |                        |  |  |  |  |
|        | 🔘 Yes 🧿 No                                                                                                   |                                                 |                          |                        |  |  |  |  |
|        | 0                                                                                                    |                                                 |                          |                        |  |  |  |  |
|        | What was the survey response                                                                                 | rate?*                                          |                          |                        |  |  |  |  |
|        |                                                                                                    |                                                 |                          |                        |  |  |  |  |
|        |                                                                                                    |                                                 |                          |                        |  |  |  |  |
| (      | 12) Save (13) Cancel                                                                                         | (14) Delete                                     |                          |                        |  |  |  |  |

#### Page 9

Page ID: x.x.x *(continued)* Page Title: Substitute Data Source Request Subrecipient Detail

#### Page Details

 The "Method of Administration" dropdown will contain the values "Mail-in," "Telephone," Faceto-Face," Self-administered: School-based," Self-administered: survey site other than school," and "Other".

- 10. If "Other" is selected in the Method of Administration field, then the "Other Method (Specify)" field is displayed.
- 11. The "Was this a computer assisted interview?" field will contain the two values Yes and No. "No" is the default.
- 12. Clicking the Save button will save the record and return the user to the Substitute Data Source Request listing page (x.x). If not all fields required to save are completed, or invalid data are entered, the user will be prevented from saving and a message will list the fields and related issues.
- 13. Clicking the "Cancel" button will not save any changes and will return the user to Substitute Data Source Request listing page (x.x).
- Clicking the Delete button will delete the record and return the user to the Substitute Data Source Request listing page (x.x).

| $\mathbf{N}$ |              |
|--------------|--------------|
|              | $\mathbf{H}$ |
|              |              |

### Management Reporting Tool

| 3          |                                |                                      |                          |                        |
|------------|--------------------------------|--------------------------------------|--------------------------|------------------------|
| Home       | Contact Information            | Quarterly Progress Report            | Outcome Data             | Cross-Site Instruments |
| Outcome Da | ata > Substitute Data Source R | Request Submission > Substitute Da   | ata Source Request       | Supporting Documents   |
| Subet      | tituto Data Source Po          | quest Supporting Docum               | onte                     |                        |
| 50051      |                                | quest supporting Docum               | ients                    |                        |
| Sup        | porting Documents              |                                      |                          |                        |
| Uplo       | ad documents to support your   | request. Include any reliability and | /or validity data if pos | ssible.                |
| Uplo       | ad documents:                  |                                      |                          |                        |
|            |                                |                                      |                          |                        |
|            |                                | No data to display                   |                          |                        |
|            |                                |                                      |                          |                        |
| Upla       | ad file                        |                                      |                          |                        |
| Opic       | au me.                         |                                      | E                        | Browse                 |
|            |                                |                                      |                          |                        |
| ι          | Jpload                         |                                      |                          |                        |
|            |                                |                                      |                          |                        |
| 2 For      | each data file, describe the o | contents of the data records:*       |                          |                        |
|            |                                |                                      |                          |                        |
|            |                                |                                      |                          |                        |
|            |                                |                                      |                          |                        |
|            |                                |                                      |                          |                        |
|            |                                |                                      |                          |                        |
|            |                                |                                      |                          |                        |
| (ma        | ximum 4000 chars)              |                                      |                          |                        |
| 3          | Save 4 Cancel                  | 5 Delete                             |                          |                        |
|            |                                |                                      |                          |                        |
|            |                                |                                      |                          |                        |
|            |                                |                                      |                          |                        |
|            |                                |                                      |                          |                        |
|            |                                |                                      |                          |                        |
|            |                                |                                      |                          |                        |

#### Page 10

Page Title: Substitute Data Source Request Supporting Documents

#### Page Details

Page ID: x.x.x

- 1. Clicking the "Browse" button will allow user to search for a file from their computer. Clicking the "Open" button will load the file name into the Upload Agenda text field. Note: Standard file types for the MRT are .doc, .docx., .pdf, .xls, and .xlsx. The size limit is 10MB.
- Regardless of the number of files uploaded, the user receives only one field to describe the contents of the files.
- 3. Clicking the "Save" button will save the record and return the user to the Substitute Data Source Request listing page (x.x). If not all fields required to save are completed, or invalid data are entered, the user will be prevented from saving and a message will list the fields and related issues.
- 4. Clicking the "Cancel" button will not save any changes and will return the user to the Substitute Data Source Request listing page (x.x).
- Clicking the "Delete" button will delete the record and return the user to the Substitute Data Source Request listing page (x.x).

|                                                                                                    |                                               |                                              |                                 |                   |                                |                   | Page 11                                                                                                    |
|----------------------------------------------------------------------------------------------------|-----------------------------------------------|----------------------------------------------|---------------------------------|-------------------|--------------------------------|-------------------|----------------------------------------------------------------------------------------------------|
| VIR T<br>Nanagement Reporting Tool                                                                                                    |                                               |                                              |                                 |                   |                                |                   | Page ID: x.x<br>Page Title: Substitute Data Source Request<br>Approval                                                                                                    |
| ome Conta                                                                                                    | Contact Information Quarterly Progress Report |                                              |                                 | utcome Data       | me Data Cross-Site Instruments |                   | Page Details                                                                                                    |
| <u>utcome Data</u> > <u>Substitute Data Source Request Approval</u><br><u>Substitute Data Source Request Review/Approval</u><br>Use this section to review your grantee's Substitute Data Source Requests. Click on the link in the Substitute<br>Measure Name column to review/approve the request. |                                               |                                              |                                 |                   |                                |                   | <ul> <li>This is the Substitute Data Source listing page as viewed by the Project Officer. Any request from grantees tied to the project officer will be listed here.</li> <li><b>Grantee</b> drop-down menu will contain all programs related to the user and a default value of "All Grantees".</li> </ul> |
| Select Grantee: <pre></pre> <pre></pre> <pre>Select Grantee: 1</pre>                                                                                                    |                                               |                                              |                                 |                   |                                |                   | <ol> <li>All requests will be organized by report status:<br/>Submitted, Under Review, Revision Required,<br/>Approved, and Not Approved. Each request will<br/>have only one status at a time and will appear<br/>on the appropriate status tab as well as on the<br/>"All Requests" tab.</li> </ol>        |
| Award Number                                                                                                    | Grantee Name                                  | Substitute Measure<br>Name 3                 | <u>Submitter</u><br><u>Name</u> | Date<br>Submitted | Report<br>Status               | Initial<br>Record | <ol> <li>Clicking on the "Substitute Measure Name" link<br/>will direct the user to the review page for the<br/>selected record (x.x.x).</li> </ol>                                                                                                    |
| Number                                                                                                    | Lorem ipsum.                                  | Lorem ipsum. Da veri<br>nonecer spedit labo. | John Doe                        | mm/dd/yyyy        | Lorem<br>ipsum.                | Lorem<br>ipsum.   |                                                                                                    |
| Number                                                                                                    | Lorem ipsum.                                  | Lorem ipsum. Da veri<br>nonecer spedit labo. | John Doe                        | mm/dd/yyyy        | Lorem<br>ipsum.                | Lorem<br>ipsum.   |                                                                                                    |
|                                                                                                    |                                               |                                              |                                 |                   |                                |                   |                                                                                                    |